By default, Excel's surface charts display black lines between each color gradient. It's possible

to remove those lines, but Excel makes you jump through quite a few hoops to do so.

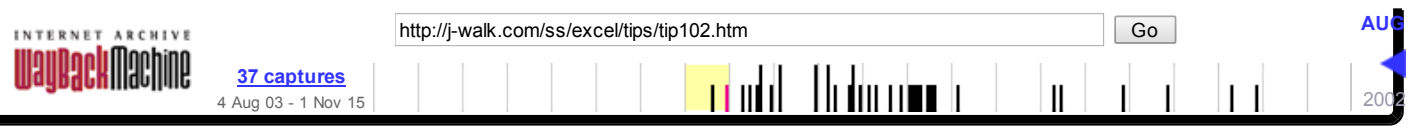

## **Excel Developer Tip**

## **Removing Lines From a Surface Chart**

The Spreadsheet Page

Excel page

Tip archives

1 0.8 0.8-1 0.6 0.6-0.8 0.4 0.4-0.6 0.2 0.2-0.4 0 0-0.2 -0.2-0 -0.2 **-**0.4--0.2 -0.4 **-0.6--0.4** -0.6 S16 **-**0.8--0.6 -0.8 S11 **-1--0.8** -1 S6 ហ S1 e Ϋ́ ⊵

Each line must be removed separately! Here's how to do it:

- 1. Click the chart legend to select it
- 2. Click the first legend key (that is the small colored square)
- 3. Right-click and choose Format Legend Key
- 4. In the Format Legend Key dialog box, click the Patterns tab
- 5. Select None for the Border option, and click OK

Repeat those steps for every series in your chart.

As with most tedious operations in Excel, you can automate this with a VBA macro:

```
Sub RemoveSurfaceChartLines()
Dim LE As LegendEntry
 If ActiveChart Is Nothing Then Exit Sub
 If ActiveChart.ChartType <> xlSurface Then Exit Sub
 If MsgBox("Remove lines from surface chart?", vbYesNo) = vbYes Then
     Application.ScreenUpdating = False
     ActiveChart.HasLegend = True
     For Each LE In ActiveChart.Legend.LegendEntries
        LE.LegendKey.Border.LineStyle = xlNone
     Next LE
     ActiveChart.ChartGroups(1).Has3DShading = True
 End If
```

End Sub

To use this macro, copy it and paste it to a VBA module. Then, select a surface chart and press Alt+F8 to display the Macro dialog box. Execute the RemoveSurfaceChartLines macro, and your chart will be transformed, as shown below. Note that the final statement in this procedure turns on the chart's 3D shading option (which gives the chart a much nicer appearance.

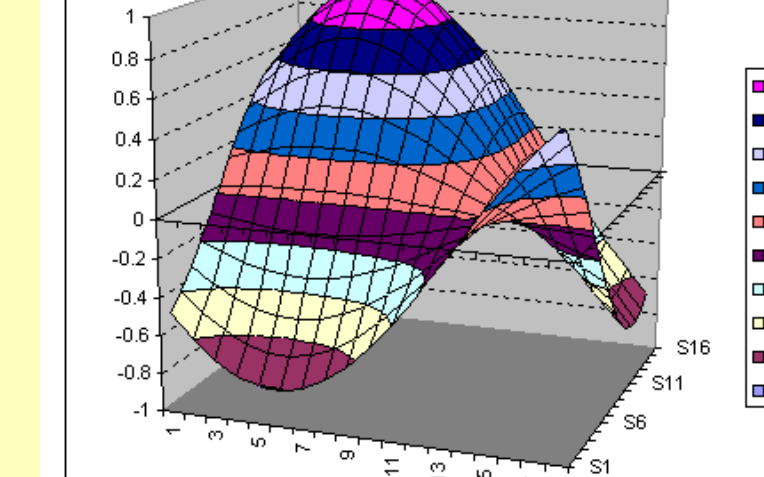

## Excel Developer Tip: Removing Lines From a Surface Chart

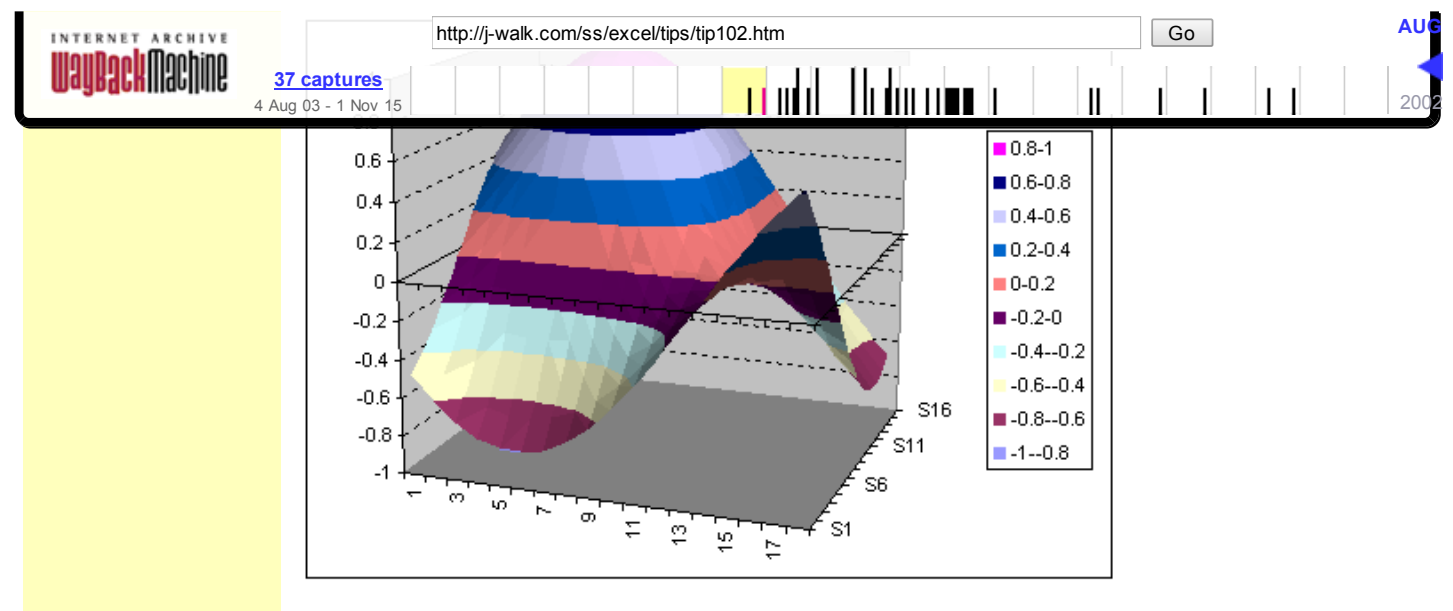

## SURFACE CHART TIP:

The number of colored gradients in a surface chart is determined by the Major Unit setting for the vertical axis. Double-click the vertical axis to display the Format Axis dialog box. Select the Scale tab and change the value for the Major Unit. The larger the number, the fewer the colors.